# Autenticação de Documentos através da Certificação Digital

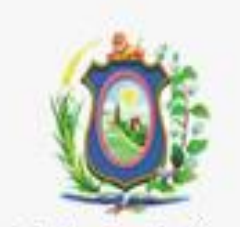

Tribunal de Justiça de Pernambuco

© 2013 TJPE

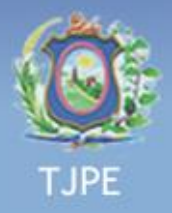

# **Tópicos abordados**

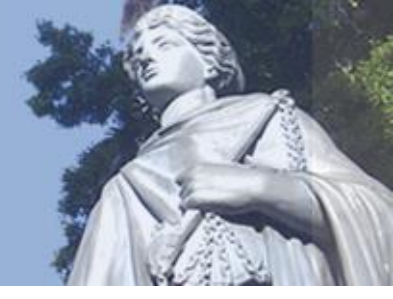

### Apresentação;

- Submeter documento para assinatura digital;
- Cancelar documento assinado digitalmente;
- Verificação de Documentos assinados digitalmente em módulo público do sistema;
- Sobre este manual.

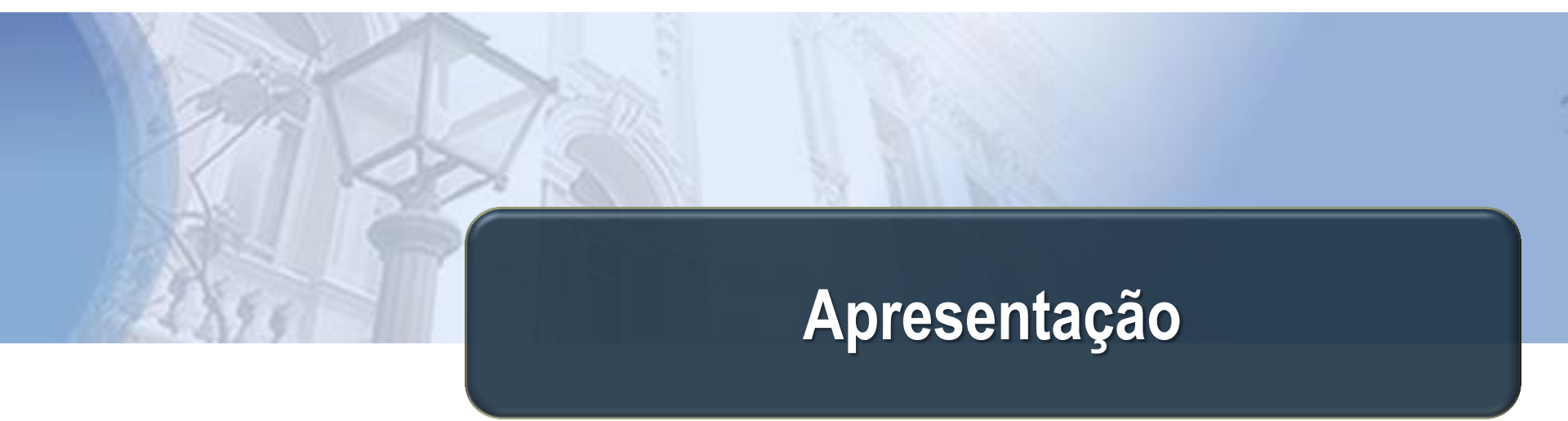

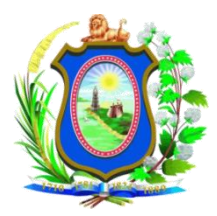

Tribunal de Justiça de Pernambuco

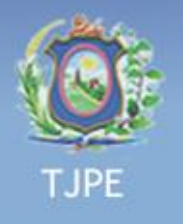

# **O** Certificado digital

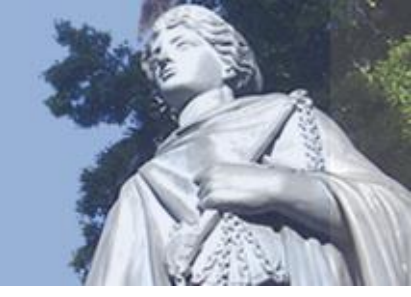

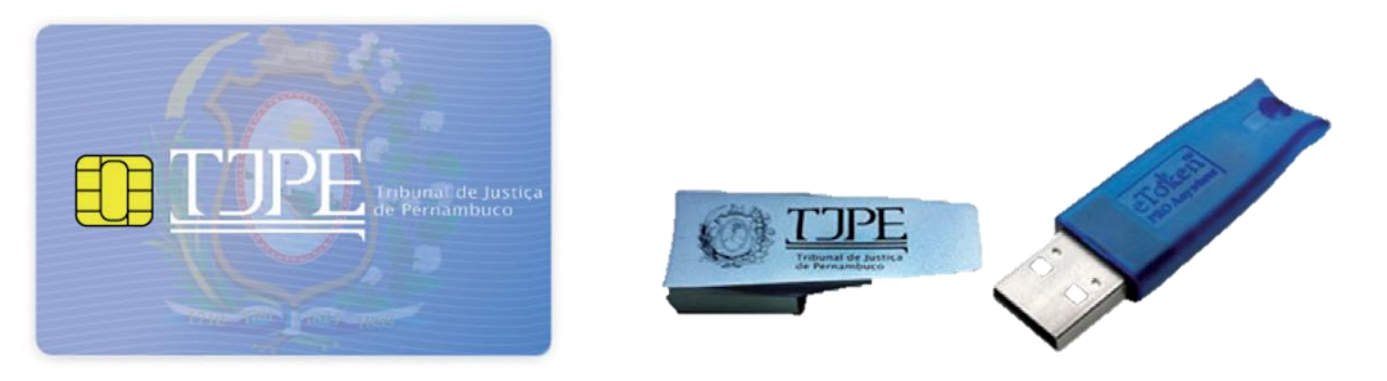

- O certificado digital é um software que faz o papel de uma identidade digital, permitindo comprovar, de forma eletrônica, a identidade do assinante.
  - O processo de certificação digital tem por objetivo assegurar a confidencialidade e integridade das informações e confirmar a autoria de um documento.

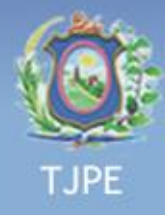

### Dispositivos que podem ser utilizados

#### Smartcard (cartão inteligente) + Leitor.

- O leitor do cartão pode aparecer embutido na lateral do notebook
- Versão do cartão: AC CAIXA-JUS V1

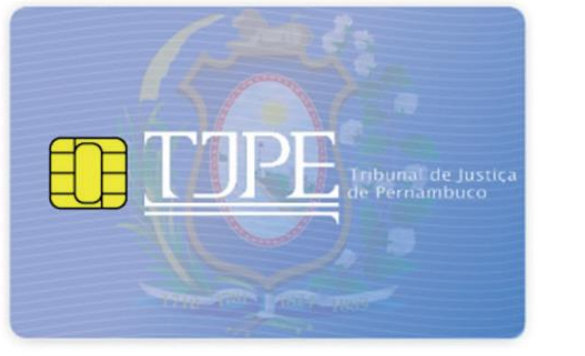

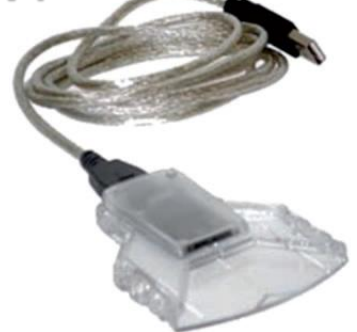

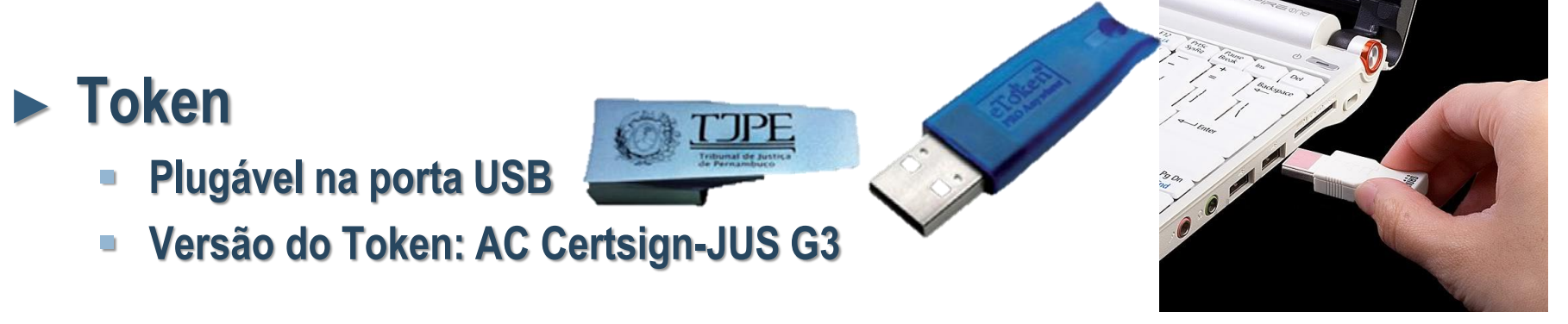

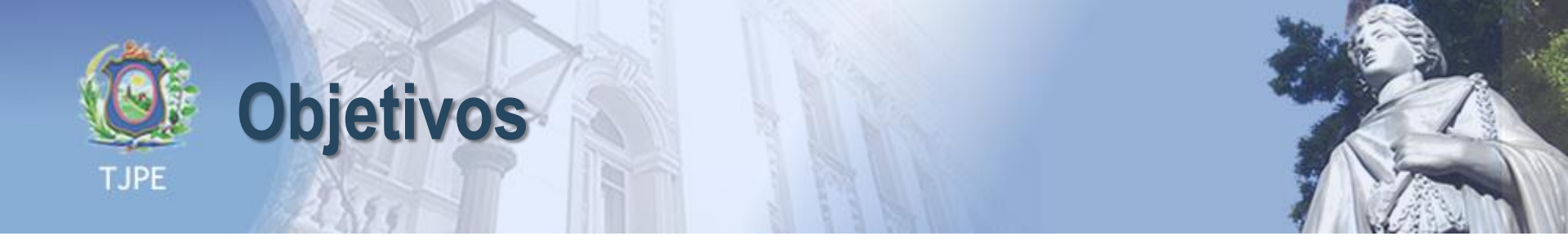

- O objetivo deste sistema é autenticar um documento digital com a assinatura do Juiz conferindo-lhe a mesma validade jurídica dos equivalentes em papel assinados de próprio punho.
- Este material tem por objetivo apresentar o funcionamento do sistema passo a passo.

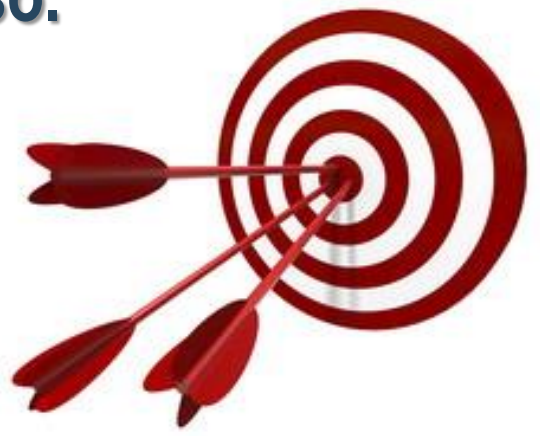

# Submeter um documento para autenticação digital

Módulo privado.

Acesso só para magistrados.

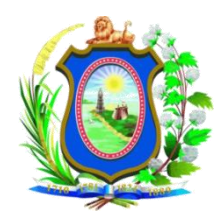

Tribunal de Justiça de Pernambuco

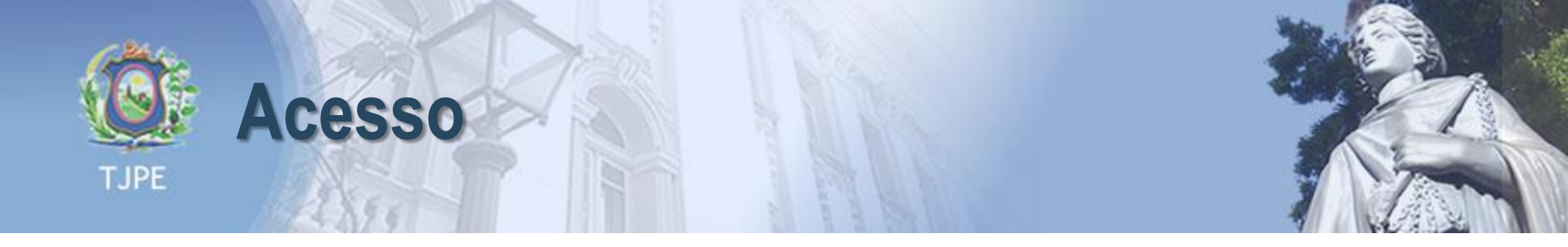

- O sistema de autenticador de documentos pode ser acessado através do endereço: <u>https://www.tjpe.jus.br/autenticacaodocumentos/</u> ou
- Na intranet, na seção ESPECIAIS, basta clicar no link "Acesse o sistema" conforme imagem abaixo:

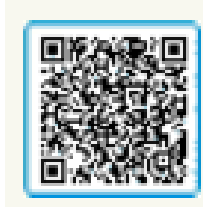

Autenticação de Documentos Consulte Autenticação Acesse o sistema

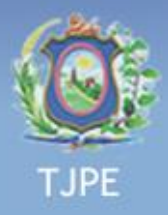

# Página de acesso aos sistema

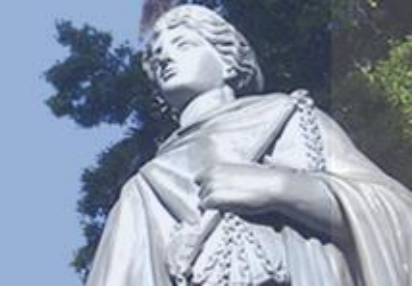

O Magistrado deverá digitar o <u>CPF</u> e <u>Senha de Rede</u> para ter acesso ao sistema.

| Autenticação de Documentos |  |
|----------------------------|--|
| Conectar Ajuda             |  |

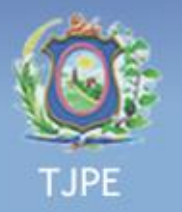

Página Principal

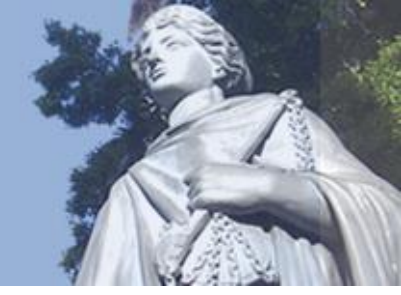

🕑 Sair

- Após entrar no sistema, é exibida a página principal (Imagem abaixo) onde o Magistrado escolherá a opção <u>SUBMETER</u> <u>PARA AUTENTICAÇÃO</u> (indicado pela seta 1) para proceder com a Autenticação do Documento.
- Autenticação de Documentos

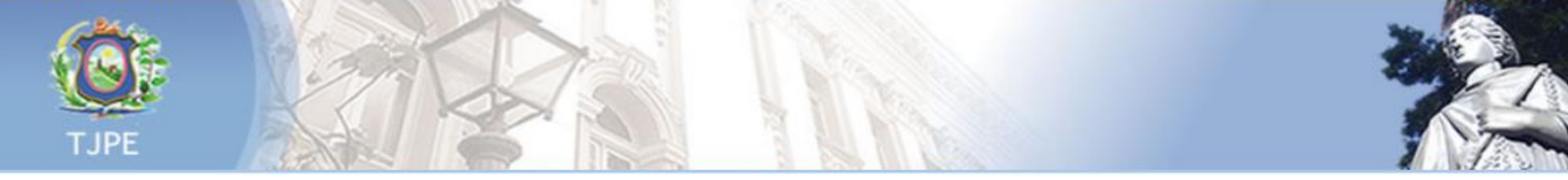

| 1 |   |   |   |
|---|---|---|---|
| ( |   | _ | ) |
| 1 |   |   |   |
|   | 4 |   |   |
|   |   | 1 |   |

#### SUBMETER PARA AUTENTICAÇÃO

Submeter

O documento é salvo eletronicamente com assinatura digital.

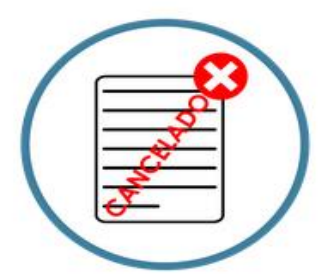

#### CANCELAR

Cancela a autenticação do documento submetido. Todas as páginas serão marcadas com o texto "cancelado".

| C | a | n | С | e | ι | а | r |  |
|---|---|---|---|---|---|---|---|--|
|   |   |   |   |   |   |   |   |  |

#### Como funciona?

Central de Serviços de TI - (81) 2123 9500 - www.tjpe.jus.br/intranet

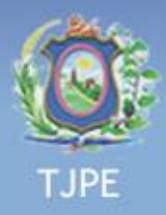

# **Escolhendo documento**

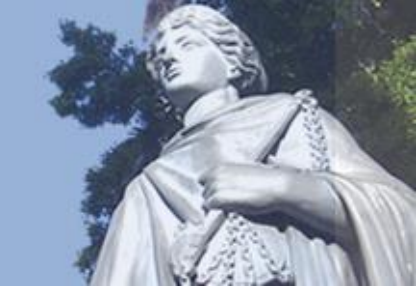

- O Magistrado escolherá o <u>Tipo de Documento</u> (Indicado pela seta 1). Por exemplo: Alvará de Viagem Nacional ou Internacional;
- O Magistrado seleciona o Documento em <u>"PDF"</u> que será assinado digitalmente (indicado peta 2);
  - <u>Obs</u>: Apenas documentos "PDF" podem ser assinados digitalmente;
- O Magistrado clica no botão <u>Avançar</u> para proceder com a Autenticação (indicado pela seta 3).

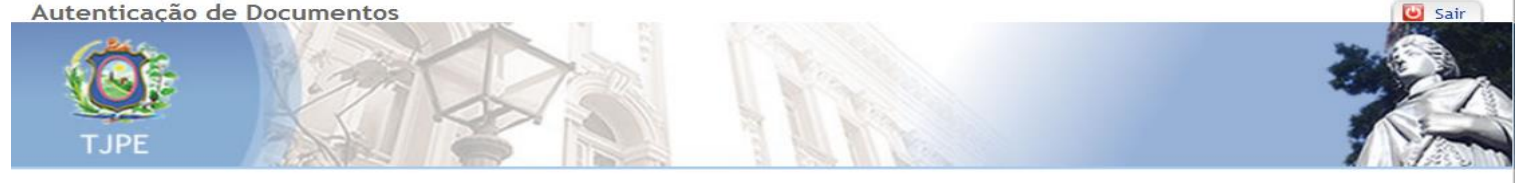

#### Submeter Documento

#### Instruções

- 1. Selecione o tipo de documentos;
- 2. Selecione um arquivo no formato PDF;
- 3. Clique em avançar;

Tipo de Documento

4. Caso o documento escolhido seja o correto, confirme. Caso contrário, retorne.

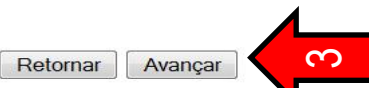

 $\sim$ 

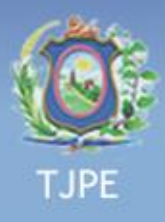

### **Documento a Submeter**

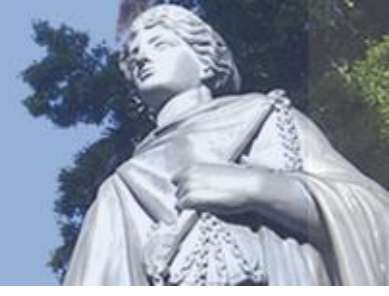

- O sistema mostra na tela o arquivo que será autenticado;
- ▶ O Magistrado verifica se o documento foi o selecionado através da barra de navegação (Setas 1 e 2).
  - Clicar no botão "Confirmar" para Proceder com a Autenticação (Seta 3).

Submeter Documento

|            | ripo de bocumento. Atvala de viagen nacional                                                                  |   |      |
|------------|----------------------------------------------------------------------------------------------------|---|------|
| <u>م</u> ا | D 🛧 🖡 Página: 1 de 1 — 🕂 Zoom automático 🗧                                                                    | 0 | Di I |
|            |                                                                                                    |   |      |
|            |                                                                                                    |   |      |
|            |                                                                                                    |   |      |
|            | AUTORIZAÇÃO PARA VIAGEM NACIONAL                                                                              |   |      |
|            |                                                                                                    |   |      |
|            |                                                                                                    |   |      |
|            | Fu (nome completo) RG nº residente à                                                                          |   |      |
|            | , AUTORIZO o(a) meu                                                                                           |   |      |
|            | (minha) filho(a) (nome completo da criança ou adolescente), a viajar para, acompanhado(a) de (nome completo), |   |      |
|            | RG nº                                                                                                    |   |      |
|            | Esta autorização tem validade de, e portanto,                                                                 |   |      |
|            | deverá permanecer junto aos documentos da (o) criança ou adolescente.<br>Local e data                         |   |      |
|            |                                                                                                    |   |      |

Confirmar

 $\mathcal{O}$ 

Retornar

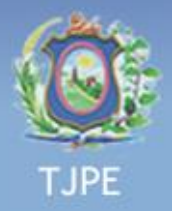

# Telas de advertência

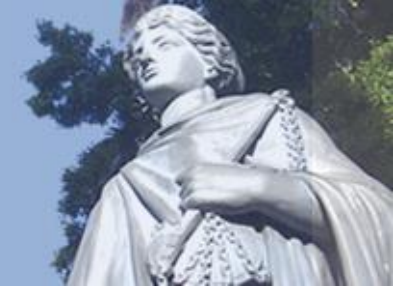

- Caso o sistema exiba as mensagens de advertência abaixo, executar os seguintes procedimentos:
  - Na primeira tela, clicar no botão "Continuar" (Seta 1);
  - Na segunda tela, marcar a opção "Eu aceito o risco e desejo executar esta aplicação" (Seta 02) e, em seguida, clicar no botão "Executar" (Seta 03).

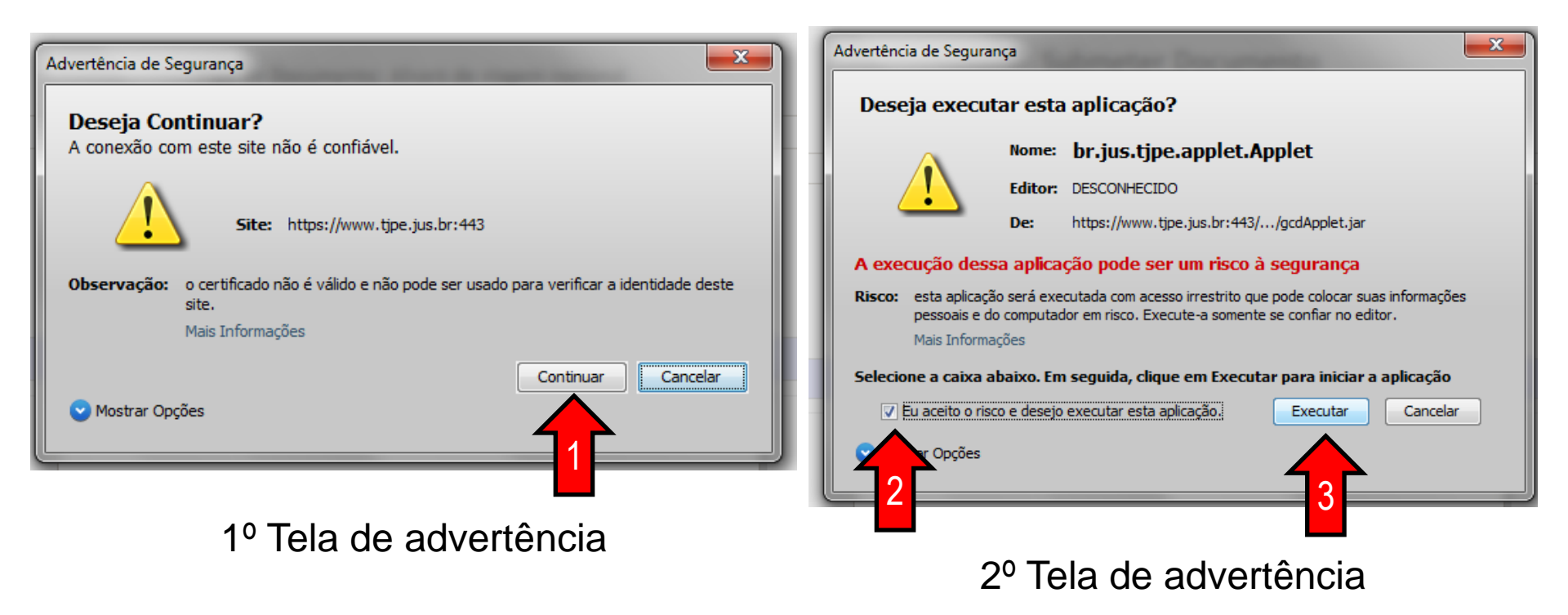

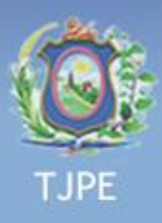

# O sistema solicita o Cartão de Assinatura Digital

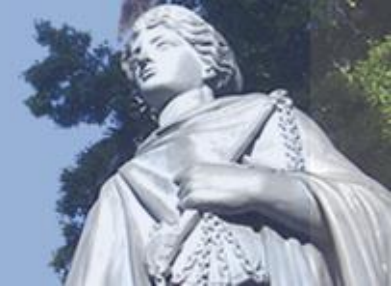

- O sistema apresenta a tela, para ser assinado o Documento;
- O sistema solicitará o Cartão de Assinatura Digital ou o Token;
- ▶ O Magistrado adiciona o Cartão na leitora de cartão ou o Token na porta USB do computador;
- O Magistrado clica no ícone de atualização (botão verde indicado pela Seta 1).

| Autenticação de Documento | S INCOME. IN MICH INCOME                                      |                       |            | Sair Sair |
|---------------------------|---------------------------------------------------------------|-----------------------|------------|-----------|
| TJPE                      | Noral I                                                       |                       |            |           |
|                           | Submeter I                                                    | Documento<br>• Viagem |            |           |
|                           |                                                               |                       |            |           |
|                           | [                                                             | (Continue)            |            |           |
|                           | Certificados Digitais Dis<br>Selecione o certificado digital: | sponiveis             |            |           |
|                           | Certificado                                                   | Estado                | Local      |           |
|                           | Carregar Novo                                                 |                       | Selecionar |           |

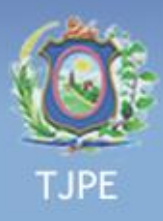

# O sistema solicita o Cartão de Assinatura Digital

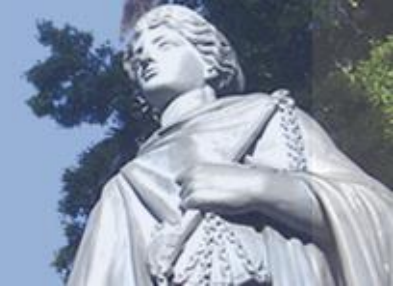

- O Magistrado clica em cima do certificado exibido para marcar o titular do Cartão ou Token (Seta 1).
- O Magistrado clica em Selecionar para digitar a senha do Cartão ou Token (Seta 2).

| Autenticação de Documento |                                                                                                    |                 |                         | Sair |
|---------------------------|----------------------------------------------------------------------------------------------------|-----------------|-------------------------|------|
|                           | Submeter                                                                                                    | Documento       | cional                  |      |
|                           | Certificados Digitais Di<br>Selecione o certificado digital:<br>Certificado<br>Titular: MARCILIO JOSE<br>ALBUQUERQUE GOMES<br>Emitido Por: AC CAIXA-JUS v1<br>Validade: 30/05/2011 à 30/05/2014<br>Carregar Novo<br>Cancelar Confirmar | sponí<br>Pronto | Local<br>Token / Cartão |      |

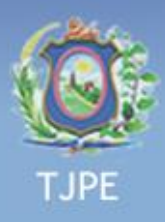

# O sistema solicita o PIN "personal i identification number

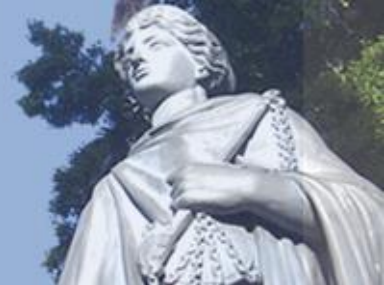

- O sistema solicita o PIN "Número de Identificação Pessoal" do certificado;
- O Magistrado digita o número do PIN (Seta 1) e clica no botão "OK".

| Autenticação de Docu | mentos                                 | Sair |
|----------------------|----------------------------------------|------|
| ТЈРЕ                 |                                        |      |
|                      | Submeter Documento<br>Alvará de Viagem |      |
|                      |                                        |      |
|                      |                                        |      |
|                      | Selecione Informe o PIN:               |      |
|                      | Titular: SYI                           |      |
|                      | Emitido Po OK Cancelar n / Cartão =    |      |
|                      | ▲ Carregar Novo                        |      |
|                      | Cancelar                               |      |
|                      |                                        |      |

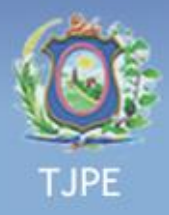

# O sistema solicita confirmação

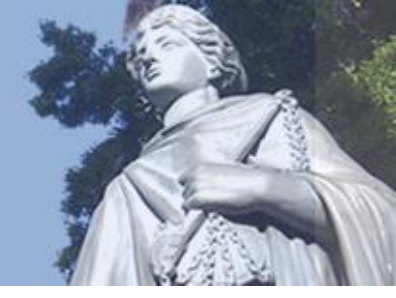

- O Sistema Confirma com a mensagem "Assinatura digital efetuada com sucesso!" (Seta 1).
- O Magistrado clica no botão "OK" para confirmar e, em seguida, clica no botão "Confirmar" (Seta 2).

| Autenticação de Documentos |                                        | Sair |
|----------------------------|----------------------------------------|------|
| ТЈРЕ                       |                                        |      |
|                            | Submeter Documento<br>Alvară de Viagem |      |
|                            | Certificados Digitais Disponíveis      |      |
| S                          | elecio Sucesso!                        |      |
| C                          | Carregar Novo Selecionar Confirmar     |      |

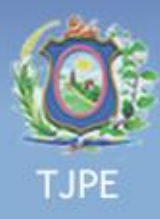

### Documento Autenticado e Submetido

- O Magistrado navega até o final do arquivo para verificar a assinatura digital Seta 1;
- O Sistema mostra o arquivo com assinatura eletrônica e informa o nome do usuário que assinou digitalmente aquele documento, sua matrícula, se ele é um servidor ou magistrado e qual o tipo de documento assinado – Seta 2;
- O Magistrado clica em submeter outro documento, caso deseje assinar mais documentos (opcional) Seta 3;
   Autenticação de Documentos

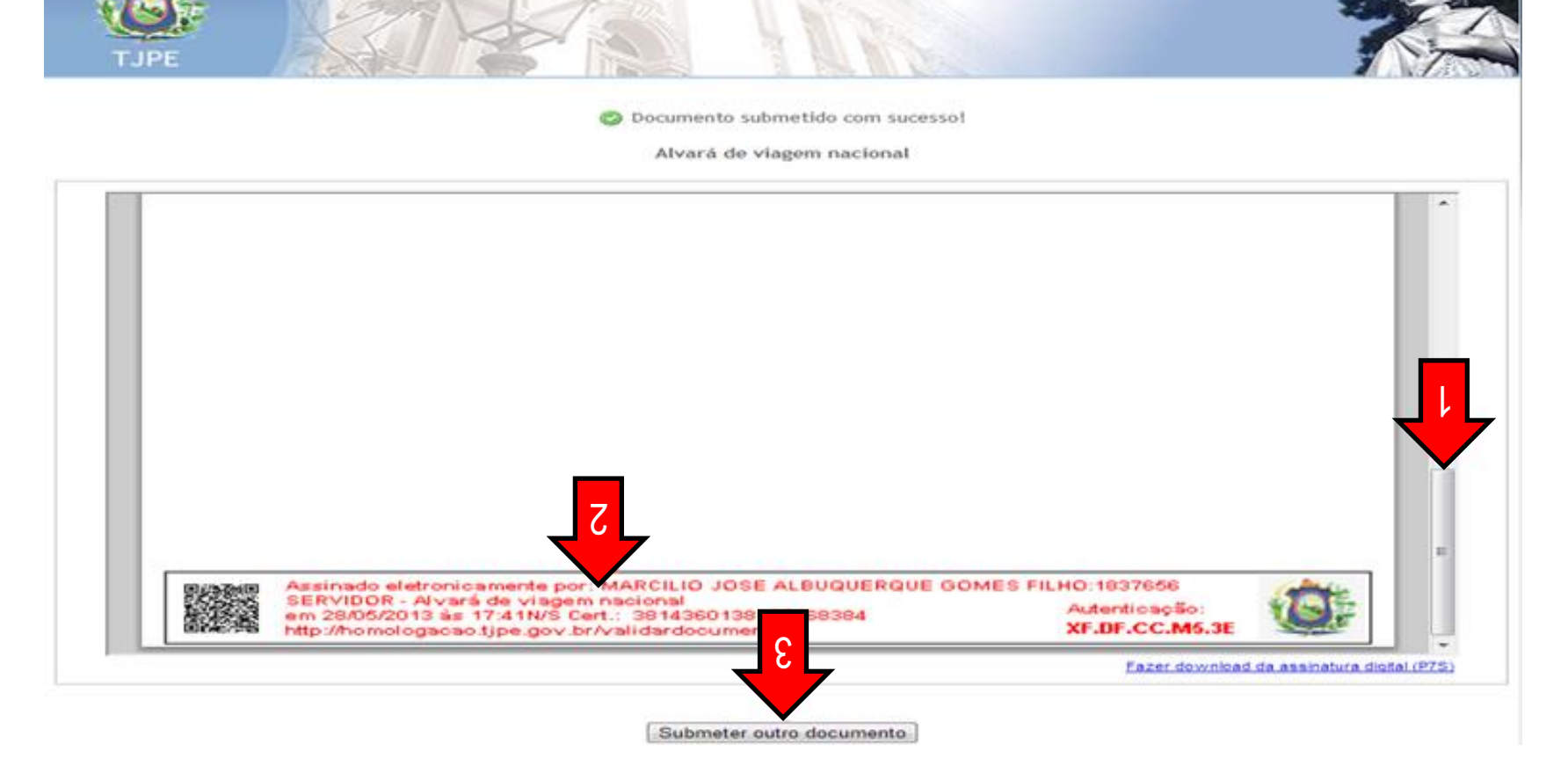

# Cancelar um documento Autenticado digitalmente

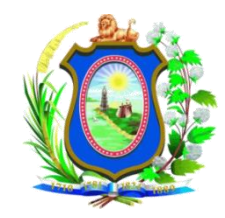

Tribunal de Justiça de Pernambuco

- Módulo privado.
- Acesso só para magistrados.
- Este módulo é responsável pelo cancelamento de um documento assinado digitalmente.

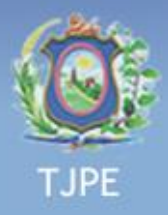

# Página de acesso aos sistema

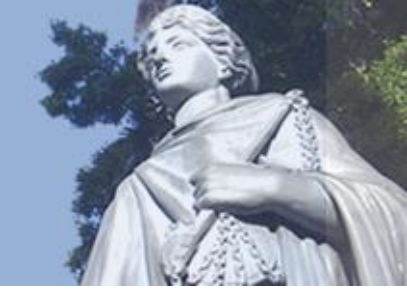

O Magistrado deverá digitar o <u>CPF</u> e <u>Senha de Rede</u> para ter acesso ao sistema.

| Autenticação de Documentos |  |
|----------------------------|--|
| Conectar Ajuda             |  |

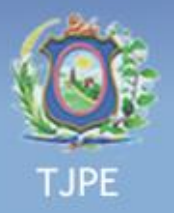

Página Principal

Sair

- Após entrar no sistema, é exibida a página principal (Imagem abaixo) onde o Magistrado escolherá a opção <u>CANCELAR</u> (indicado pela seta 1) para proceder com o cancelamento do documento.
- Autenticação de Documentos

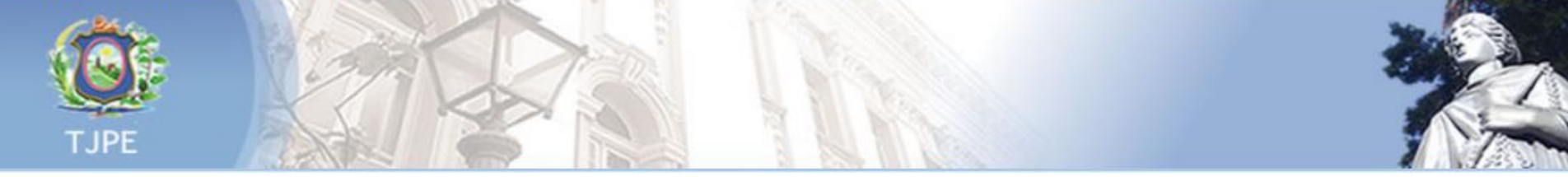

| ( |   |   |  |
|---|---|---|--|
|   |   |   |  |
|   | _ | - |  |

#### SUBMETER PARA AUTENTICAÇÃO

O documento é salvo eletronicamente com assinatura digital.

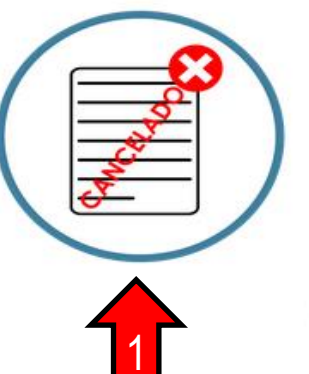

#### CANCELAR

Cancela a autenticação do documento submetido. Todas as páginas serão marcadas com o texto "cancelado".

#### Cancelar

Submeter

#### Como funciona?

Central de Serviços de TI - (81) 2123 9500 - www.tjpe.jus.br/intranet

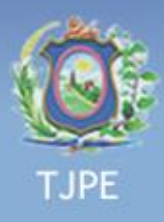

### **Cancelar um Documento**

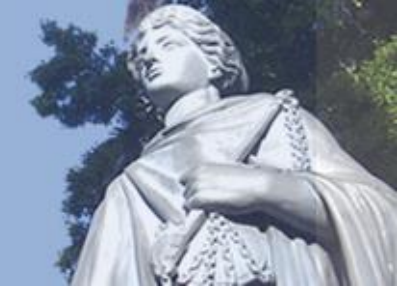

- O Magistrado digita o Código de Autenticação que se encontra no final do documento Autenticado (Seta 1);
- O Magistrado clica em avançar (Seta 2).

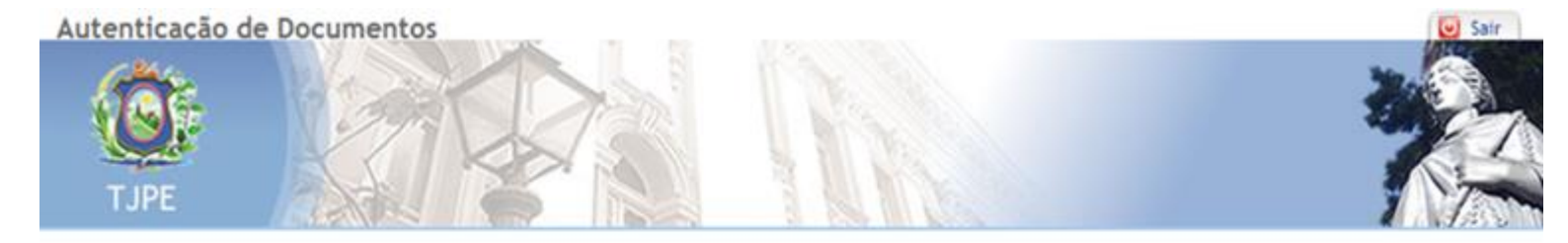

CANCELAR DOCUMENTO AUTENTICADO

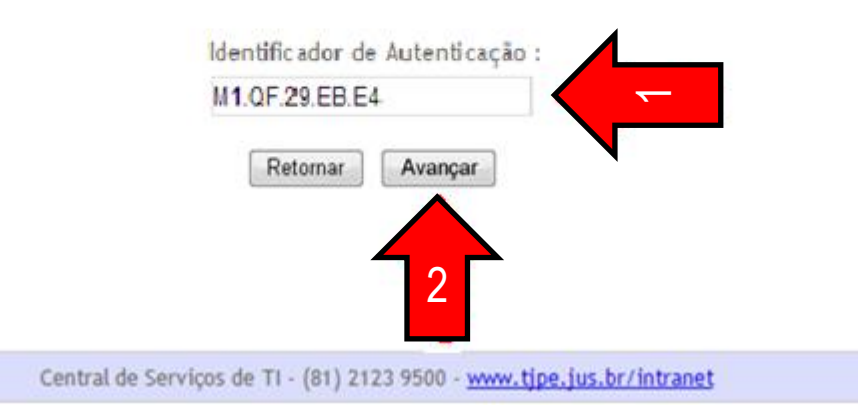

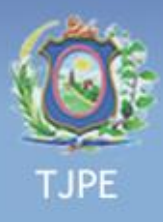

### Apresentação do documento que será cancelado

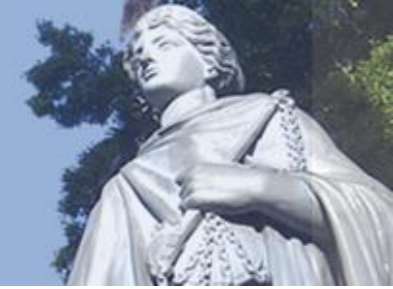

- O usuário verifica se o documento foi o escolhido (Setas 1 e 2);
- Avança para próxima tela (Seta 3).

| Autenticação de<br>TJPE | Documentos                                         |   |
|-------------------------|----------------------------------------------------|---|
|                         | CANCELAR DOCUMENTO AUTENTICADO<br>Alvará de Viagem |   |
|                         | Alvará<br>Libero a viagem de socrates              | 2 |
| 100                     | Retornar Avançar                                   |   |

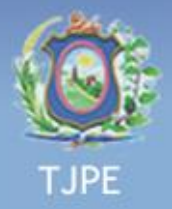

# Telas de advertência

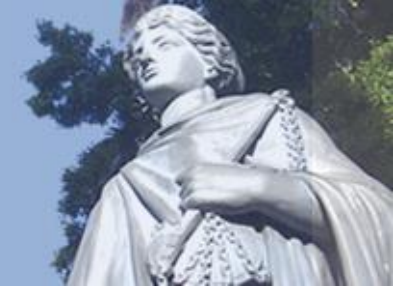

- Caso o sistema exiba as mensagens de advertência abaixo, executar os seguintes procedimentos:
  - Na primeira tela, clicar no botão "Continuar" (Seta 1);
  - Na segunda tela, marcar a opção "Eu aceito o risco e desejo executar esta aplicação" (Seta 02) e, em seguida, clicar no botão "Executar" (Seta 03).

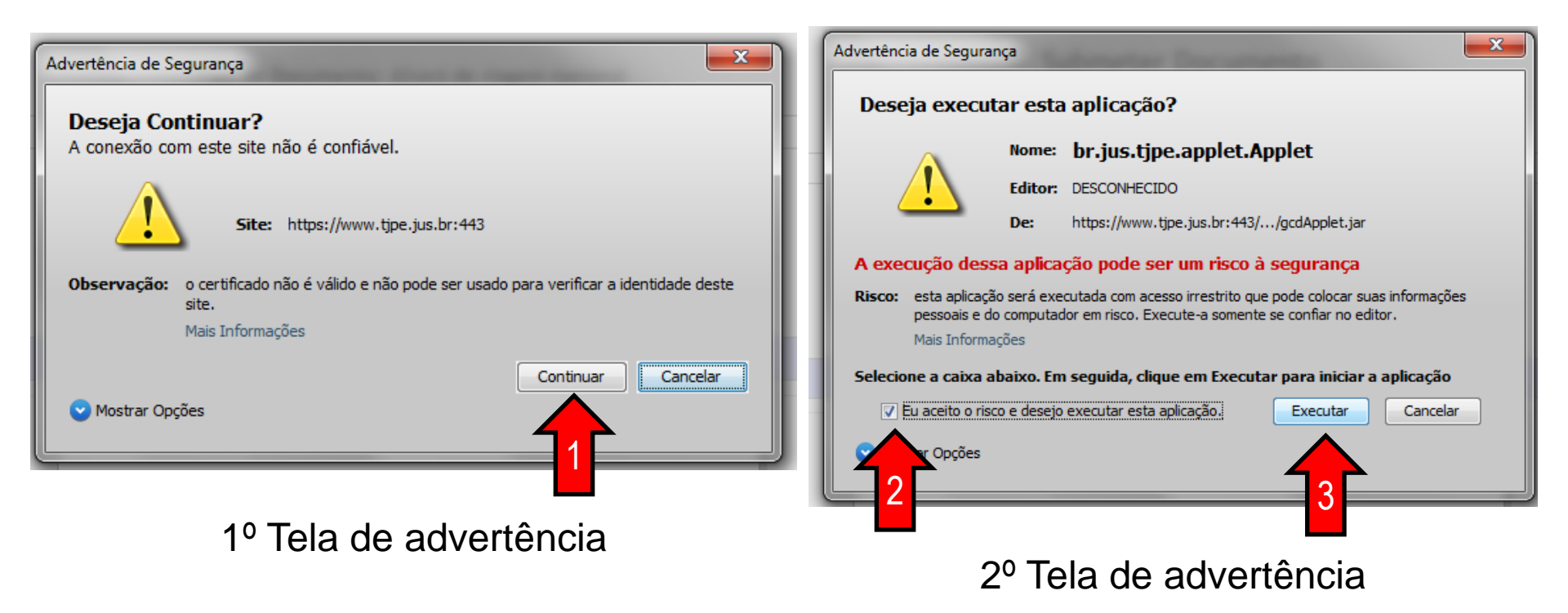

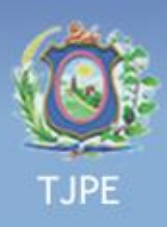

### O sistema solicita o Cartão de Assinatura Digital para confirmar o Cancelamento

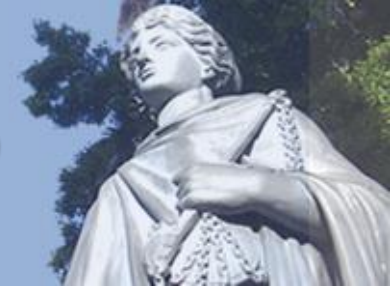

- > O sistema apresenta a tela, para ser assinado o cancelamento do Documento;
- O sistema solicitará o Cartão de Assinatura ou Token;
- ▶ O Magistrado adiciona o Cartão ou Token;
- O Magistrado clica no ícone de atualização (botão verde indicado pela Seta 1).

| Autenticação de Documen |                                                              |                       |              | Salr |
|-------------------------|--------------------------------------------------------------|-----------------------|--------------|------|
|                         | Cancelar<br>Alvará d                                         | documento<br>• Viagem |              |      |
|                         | Certificados Digitais Di<br>Selecione o certificado digitai: | sponiveis             |              |      |
|                         | Certificado                                                  | Estado                | Local        |      |
|                         | Carregar Novo                                                |                       | Z Selecionar |      |

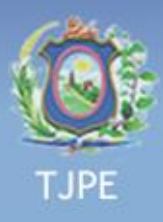

# O sistema solicita o Cartão de Assinatura Digital

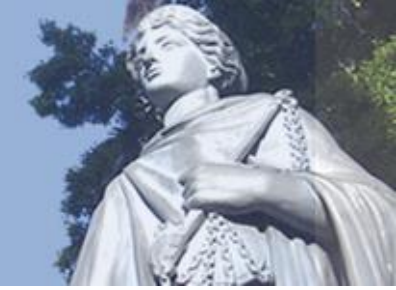

- O Magistrado clica em cima do certificado exibido para marcar o titular do cartão (Seta 1);
- O usuário clica em Selecionar para digitar a Senha do Certificado (Seta 2).

| Autenticação de Documento |                                                                                                    |   |
|---------------------------|----------------------------------------------------------------------------------------------------|---|
|                           | Cancelar documento                                                                                                    |   |
|                           | Contiliandos Distinis Dispaniaria                                                                                                    |   |
|                           | Selecione o certificado digital:                                                                                                    | 0 |
|                           | Certificado Local<br>Titular: MARCILIO JOSE<br>ALBUQUERQUE GOMES<br>Emitido Por: AC CAIXA-JUS v1 Pronto Token / Cartão<br>Validade: 30/05/2011 à 30/05/2014 |   |
|                           | Cancelar Confirmar                                                                                                    |   |

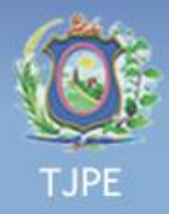

# O sistema solicita o PIN "personal identification number

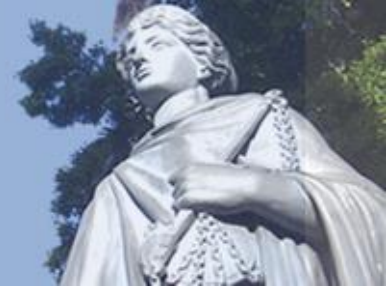

- O sistema solicita o PIN "Número de Identificação Pessoal" no Cartão ou Token;
- O usuário digita o número do PIN (Seta 1).

| Autenticação de Documento | A A                                                                                                    | Sair |
|---------------------------|----------------------------------------------------------------------------------------------------|------|
|                           | Cancelar documento<br>Alvará de Viagem                                                                                                    |      |
|                           | Certificados Digitais Disponiveis<br>Selecione Informe o PIN:<br>Titular: SYI<br>SERAPIAO<br>Emitido Po<br>Validade: 0<br>Carregar Novo<br>Cancelar<br>Cancelar<br>Confirmar |      |

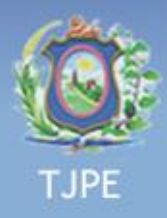

# **Confirmação do Cancelamento**

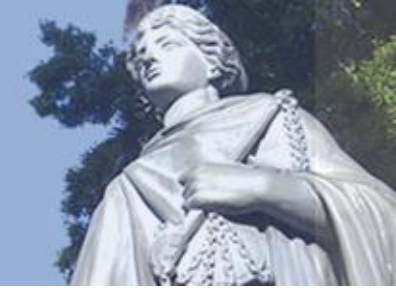

- O Sistema Confirma a senha e o Magistrado e clica em OK (Seta 1).
- O Magistrado clica no botão confirmar, para cancelar o documento autenticado (Seta 2).

|      |                                                    | 342 |
|------|----------------------------------------------------|-----|
| TJPE | Cancelar documento<br>Alvará de Viagem             |     |
|      |                                                    |     |
|      | Certificados Digitais Disponíveis Selecio Sucesso! |     |
|      | Titular:<br>SERAP<br>Emitudo<br>Validad            |     |
|      | Voltar Confirmar                                   |     |

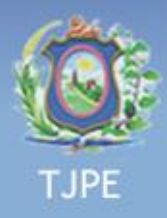

# Confirmação do Cancelamento

- O Documento foi cancelado.
- O usuário clica no botão "Voltar" (Seta 1), para cancelar outro documento.

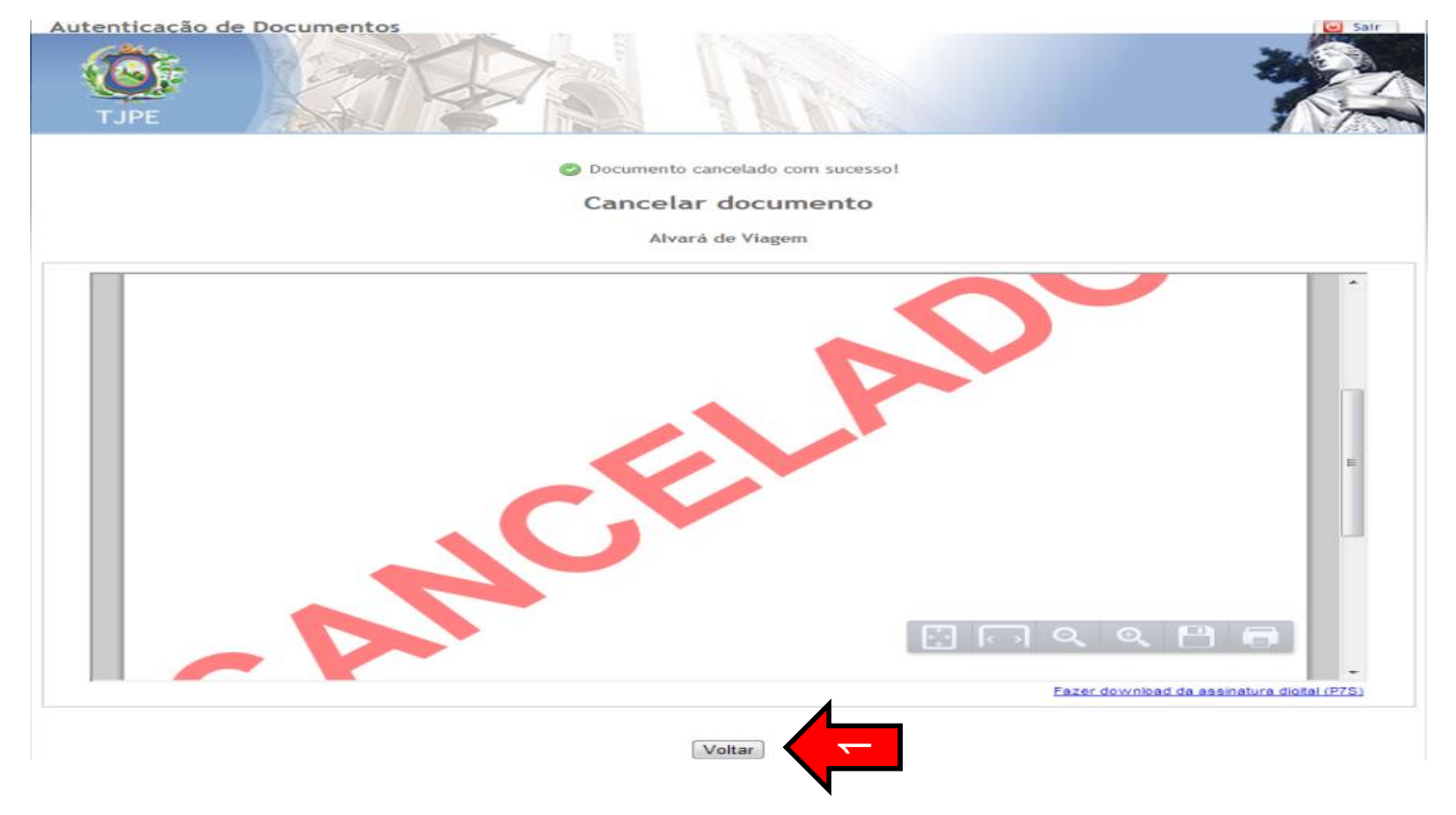

### Verificação de Documentos

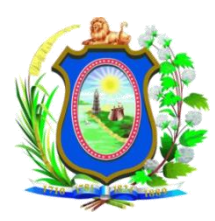

Tribunal de Justiça de Pernambuco

- Módulo Público.
- Qualquer pessoa ou entidade que tenha um documento assinado digitalmente, poderá consultar a autenticidade do mesmo.

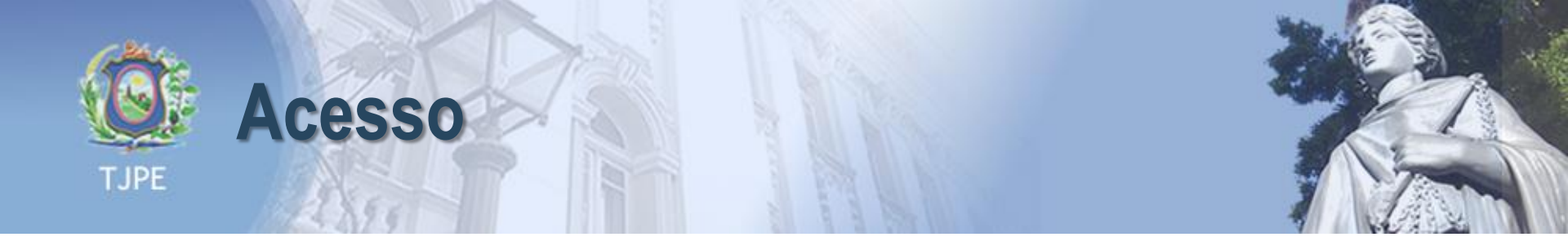

- O sistema de verificação de documentos autenticados digitalmente pode ser acessado através do endereço: <u>https://www.tjpe.jus.br/validardocumento/</u> ou
- Na página principal do site do TJPE, na área de "CONSULTAS", basta clicar no link "CERTIFICAÇÃO DE DOCUMENTOS" conforme imagem abaixo (Seta 1):

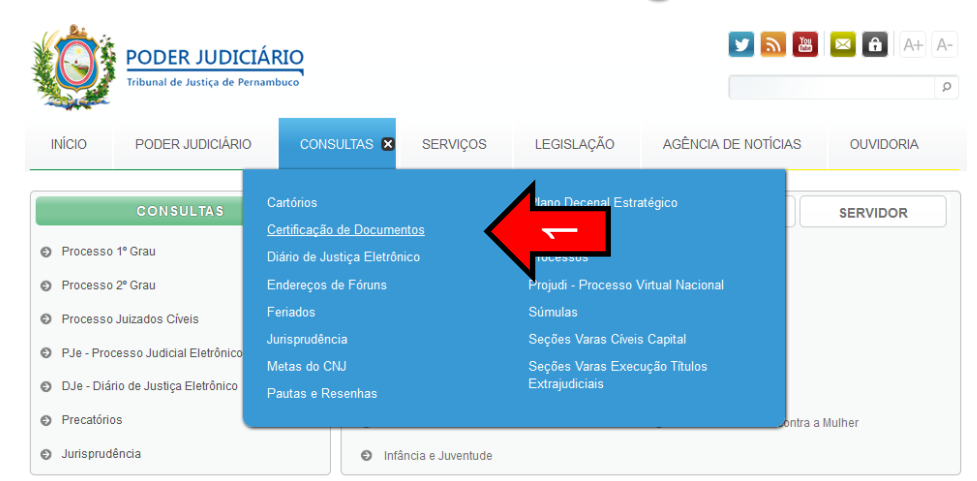

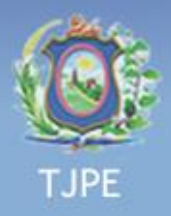

# **Página Principal**

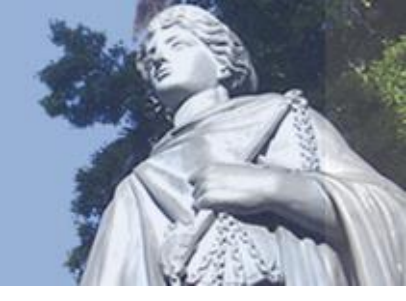

- O Sistema apresenta a Tela para digitar o Código de Autenticação;
- O Usuário digita o Código de Autenticação que se encontra no final do documento Autenticado (Seta 1);
- O usuário digita o código de segurança, como apresentado na imagem (Seta 2);
- O Usuário clica em visualizar (Seta 3).

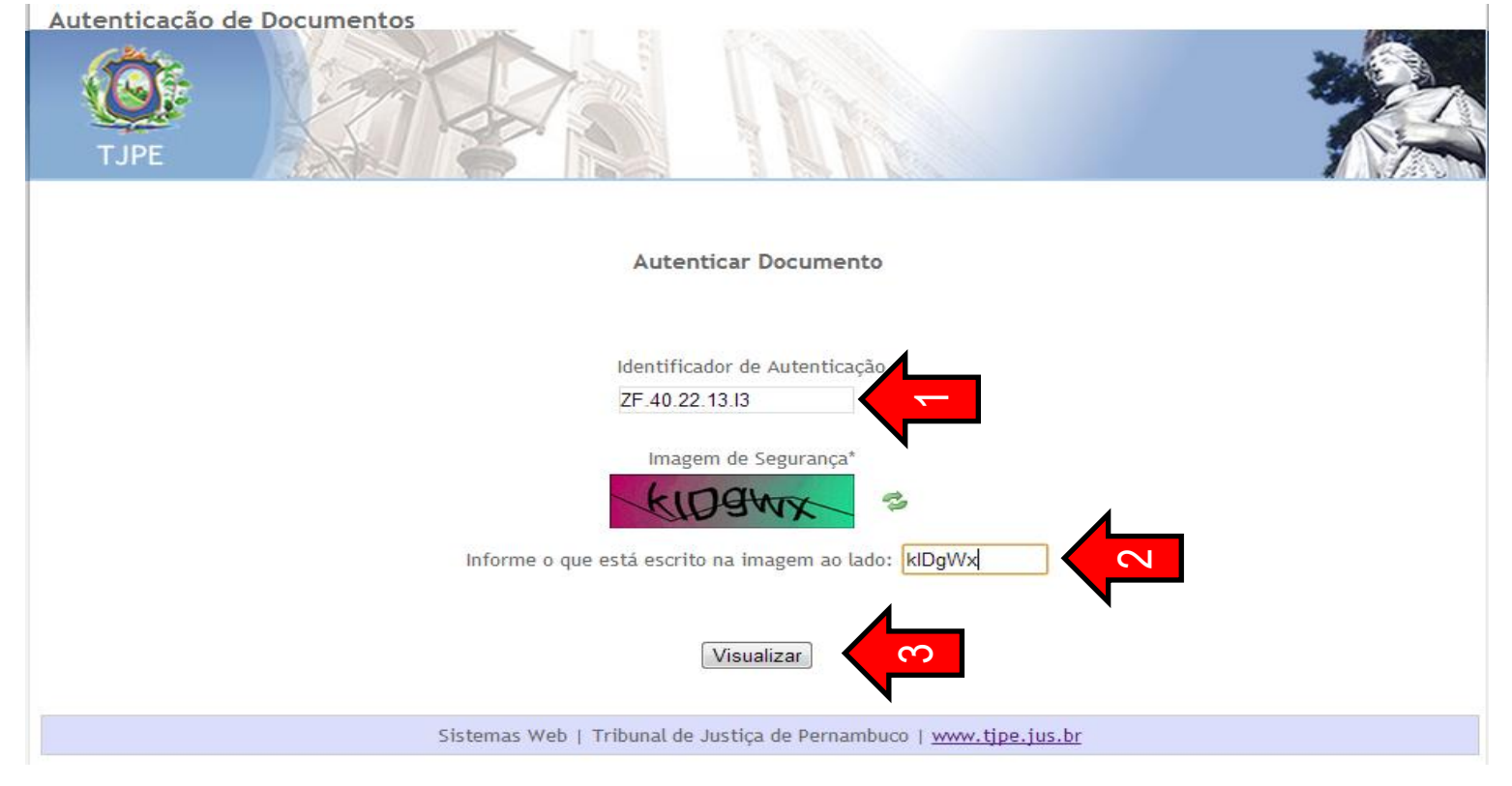

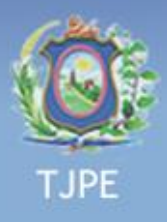

### **Documento Verificado**

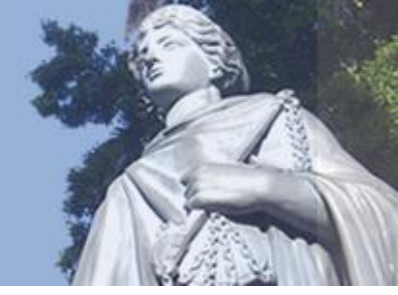

- O sistema apresenta o Documento autenticado, para que possa confirmar com o original;
- ▶ O usuário, se necessário poderá fazer o Download da assinatura digital;
- O usuário clica no Botão Voltar, para retornar a página principal (Seta 1).

| TJPE |                                                                                                    |                                        | * |
|------|----------------------------------------------------------------------------------------------------|----------------------------------------|---|
|      | Autenticar Documento                                                                                                    |                                        |   |
|      |                                                                                                    |                                        |   |
|      |                                                                                                    |                                        |   |
|      |                                                                                                    |                                        |   |
|      | Assinado eletronicamente por: SYLVIO PESSOA SERAPIAO:1826069<br>em 13/12/2012 às 10:55N/S Cert.: 5247331188544288752<br>http://homologacao.tjpe.gov.br/validardocumento | Autenticação:<br><b>ZF.40.22.13.13</b> |   |

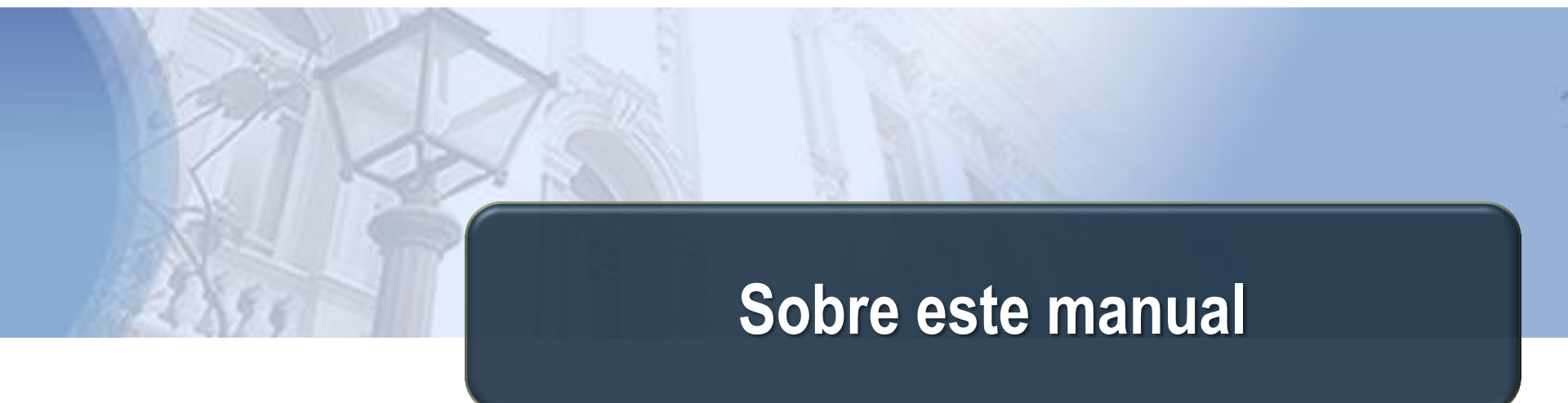

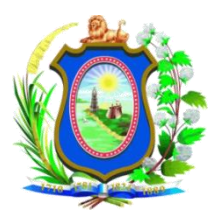

Tribunal de Justiça de Pernambuco

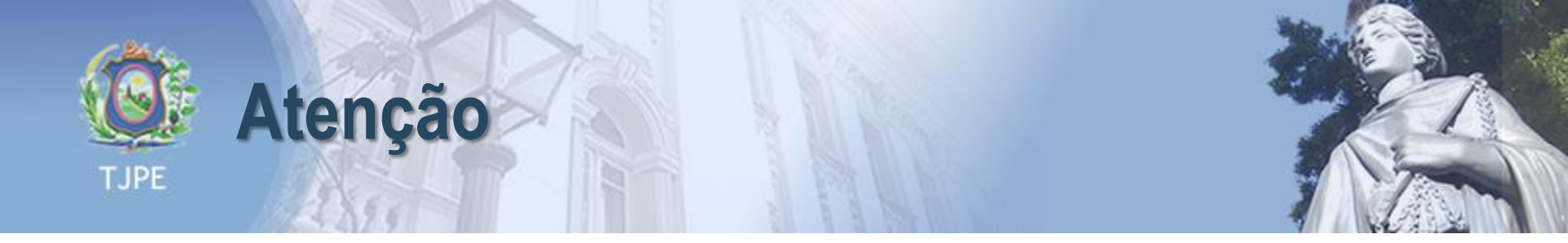

► SE ESTE MANUAL CONTIVER INFORMAÇÕES INCORRETAS OU DESATUALIZADAS, FAVOR ABRIR UM CHAMADO NA CENTRAL DE SERVIÇOS ATRAVÉS DO TELEFONE 3181-0001 DIRECIONADO À UNIDADE DE NEGÓCIO DE GESTÃO DO CONHECIMENTO PARA QUE ELA ATUALIZE A SUA DOCUMENTAÇÃO.

► EM CASOS DE DÚVIDAS OU CASOS OMISSOS A ESSE MANUAL, FAVOR ENTRAR EM CONTATO COM A CENTRAL DE SERVIÇOS ATRAVÉS DO TELEFONE: 3181-0001.